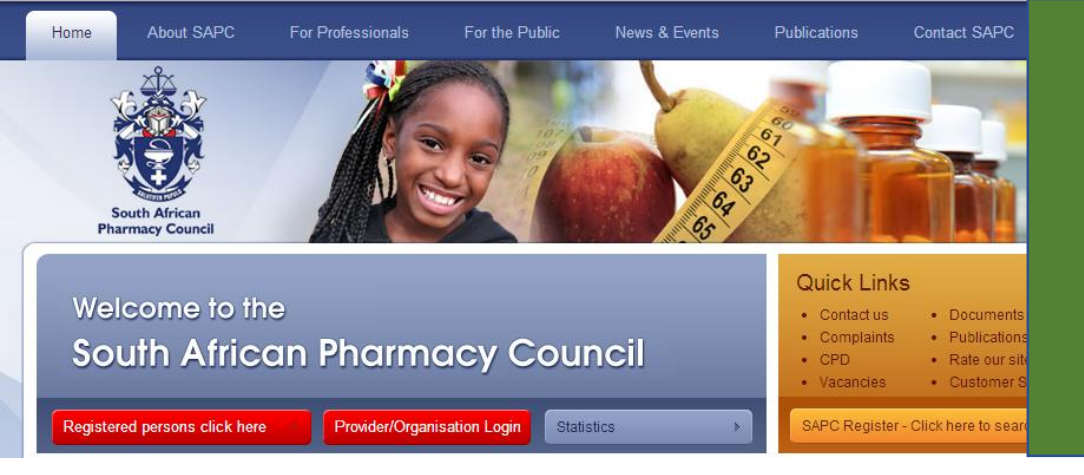

## ONLINE REGISTRATION RESPONSIBLE PHARMACIST

Go to <u>www.sapc.za.org</u> and click on <mark>Person login</mark> and login with your Username and Password

Confirm/Update your contact details Select "Application as a responsible pharmacist" under the Customer Service tab

## Registration as a Responsible Pharmacist

## Please note:

- 1. You will need access to the internet
- 2. Go to www.sapc.za.org
- 3. Go to PERSON login
- 4. Login with your Username and Password
- 5. Update/confirm your contact details
- 6. Select "Application for registration as a responsible pharmacist" under the Customer Service tab
- 7. A confirmation screen will be displayed with your application details and Case Number

STEP 1 (Contact Information) COMPLETE/CONFIRM your contact details click Next >

STEP 2 (Registration as the Responsible Pharmacist) ENTER date appointed and the Pharmacy Y-number and click Next >

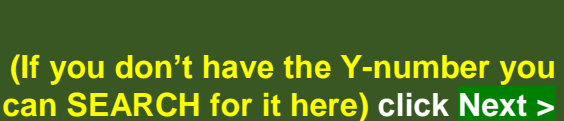

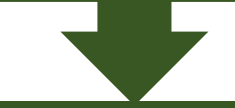

STEP 3 (Registration as the Responsible Pharmacist) Your application details and case number will be displayed for you

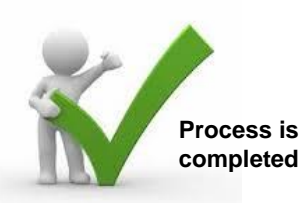